If you are using Corppass for the first time, your business needs to first have a Registered Officer, who is a person officially registered to the entity with ACRA or a relevant UEN-issuance agency.

The Registered Officer can manage Corppass Administrators (Admin) of the entity by approving, rejecting, or terminating Corppass Admin(s). The Registered Officer may also register to be a Corppass Admin himself/herself to transact on behalf of the entity, without requiring any approvals.

For user guides on Register Officer and Corppass Admin, please refer to <u>https://www.corppass.gov.sg/corppass/common/userguides</u>.

## For companies with existing Corppass user(s)

Step 1: Company's Corppass Admin have to first log in to Corppass portal <u>https://www.corppass.gov.sg/cpauth/login/homepage</u>

|                                 | My Account L                                        | Jsers e-Service                                                | Third Party                                           | Help                                                                |                               | Log Out 🛔 🔍           |
|---------------------------------|-----------------------------------------------------|----------------------------------------------------------------|-------------------------------------------------------|---------------------------------------------------------------------|-------------------------------|-----------------------|
| Sched<br>Corppass<br>during thi | uled Maint<br>will be undergoi<br>is period. Please | enance on 5 J<br>ing scheduled mainte<br>plan your transaction | un 2022, 12<br>mance on 5 Jun 2<br>ns accordingly. Th | 2 <b>am to 12:30am</b><br>022, 12am to 12:30am, and yo<br>nank you. | ou may experience intermitten | ×                     |
|                                 |                                                     |                                                                | Welcor<br>X                                           | me to <b>Corppas</b><br>XX XXX                                      | S,                            |                       |
|                                 | 🍻 7 mor                                             | e digital services                                             | have been ma                                          | ade available on Corppa                                             | ss over the last 90 days.     |                       |
|                                 |                                                     |                                                                | e-Se                                                  | ervice Access Third Party                                           |                               |                       |
|                                 |                                                     |                                                                |                                                       |                                                                     |                               | Change Entity Profile |
|                                 |                                                     |                                                                |                                                       |                                                                     | -                             |                       |
|                                 |                                                     | Ê                                                              |                                                       | ⊘ <del>[</del> ĝ                                                    | =X                            |                       |

## Step 2: Click on "Select Entity's e-Services"

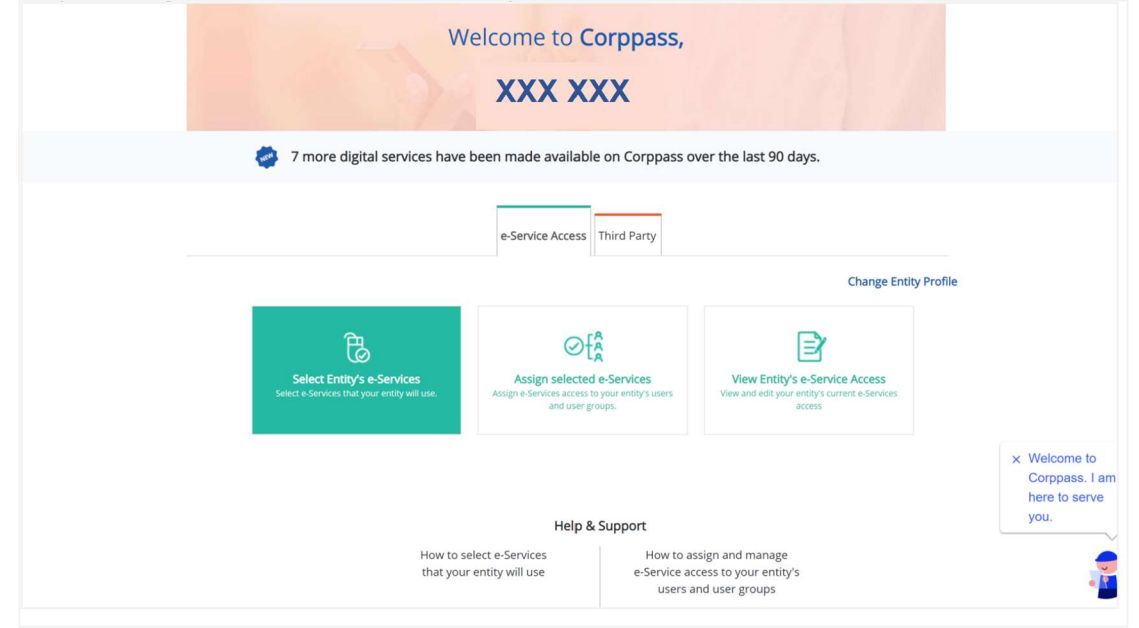

Step 3: Click on the "Filter" button to display the text box below the header; in "Govt. Agency" text box, key in "National Parks Board" to display all NParks' e-Services.

| Sele                  | ect Entity's e-S                               | Services                                    |                                                                                                    |                                |     |                                                |
|-----------------------|------------------------------------------------|---------------------------------------------|----------------------------------------------------------------------------------------------------|--------------------------------|-----|------------------------------------------------|
| 1<br>Select<br>e-Serv | e e e e e e e e e e e e e e e e e e e          | e e e 3<br>Review<br>& Submit               |                                                                                                    |                                |     |                                                |
| Select                | t the e-Service(s) you                         | wish to add to your entity's list.          |                                                                                                    |                                |     |                                                |
| Vote:<br>Select       | Selected e-Services r<br>ted e-Services may re | equire details to be set up on C            | orppass (denoted by 💽 ).<br>ou log in. Click 🥝 for more information.                                                                       |                                |     |                                                |
|                       |                                                |                                             | Tilter                                                                                                    | Search                         |     | ٩. المع                                        |
|                       | Govt.<br>Agency                                | e-Service 🔶                                 | Description 🔶                                                                                                    | Additional<br>Agency<br>Check* | Ø 🛊 | Additional<br>Details<br>Required <b>*</b> ② 🖕 |
|                       | national pa                                    |                                             |                                                                                                    |                                |     |                                                |
|                       | NATIONAL<br>PARKS<br>BOARD                     | PET ANIMAL LICENSING<br>SYSTEM (PALS)       | Pet Animal Licensing System (PALS) is a<br>one-stop portal for dog owners and<br>retailers to perform dog licensing-related<br>activities. |                                |     |                                                |
|                       | NATIONAL<br>PARKS<br>BOARD                     | LANDSCAPE<br>REGISTRATIONS FOR<br>COMPANIES | Landscape Company Register                                                                                                    |                                |     |                                                |
|                       | NATIONAL<br>PARKS<br>BOARD                     | QUARANTINE<br>MANAGEMENT SYSTEM<br>(QMS)    | AVA Quarantine Management System                                                                                                    |                                |     |                                                |
|                       | NATIONAL<br>PARKS<br>BOARD                     | NParks CUGE Training<br>Management System   | National Parks Board - CUGE Training<br>Management System                                                                                  |                                |     |                                                |
|                       | NATIONAL<br>PARKS<br>BOARD                     | Maven2 eServices                            | To enable NParks contractors and consultants to login to Maven2                                                                            |                                |     |                                                |

| Step 4: 3 | Select the | "NParks | CUGE | Training | Managemen | t Svstem" | and | click on | "Next" | button |
|-----------|------------|---------|------|----------|-----------|-----------|-----|----------|--------|--------|
|           |            |         |      |          | 5         | ,         |     |          |        |        |

|          | Govt.<br>Agency            | ¢  |     | e-Service                                   | ¢ | Description 🔶                                                                                                    | Additiona<br>Agency<br>Check* | al<br>Ø 🛊 | Additional<br>Details<br>Required• 🕐 🖕 |
|----------|----------------------------|----|-----|---------------------------------------------|---|----------------------------------------------------------------------------------------------------|-------------------------------|-----------|----------------------------------------|
|          | national                   | pa |     |                                             |   |                                                                                                    |                               |           |                                        |
|          | NATIONAI<br>PARKS<br>BOARD | L  |     | PET ANIMAL LICENSING<br>SYSTEM (PALS)       | G | Pet Animal Licensing System (PALS) is a<br>one-stop portal for dog owners and<br>retailers to perform dog licensing-related<br>activities. |                               |           |                                        |
|          | NATIONAI<br>PARKS<br>BOARD | L  |     | LANDSCAPE<br>REGISTRATIONS FOR<br>COMPANIES |   | Landscape Company Register                                                                                                    |                               |           |                                        |
|          | NATIONAI<br>PARKS<br>BOARD | L  |     | QUARANTINE<br>MANAGEMENT SYSTEN<br>(QMS)    | 1 | AVA Quarantine Management System                                                                                                    |                               |           |                                        |
| <b>~</b> | NATIONAI<br>PARKS<br>BOARD | L  | NEW | NParks CUGE Training<br>Management System   |   | National Parks Board - CUGE Training<br>Management System                                                                                  |                               |           |                                        |
|          | NATIONAI<br>PARKS<br>BOARD | L  |     | Maven2 eServices                            |   | To enable NParks contractors and consultants to login to Maven2                                                                            |                               |           |                                        |
|          |                            |    |     |                                             |   | 1 e-Service(s) Selected                                                                                                    |                               |           |                                        |
|          |                            |    |     |                                             |   |                                                                                                    |                               | Show      | ving 1 to 5 of 5 items                 |
|          |                            |    |     |                                             |   | Cancel Next                                                                                                    |                               |           |                                        |

Step 5: Verify the selected e-Service(s) and click on the "Submit" button

| Home / Select Entity's e-Services                              |
|----------------------------------------------------------------|
| Select Entity's e-Services                                     |
| Select<br>e-Services Enter<br>Details Review<br>& Submit       |
| Verify Selected e-Service(s)                                   |
| NATIONAL PARKS BOARD  • NParks CUGE Training Management System |
| Back                                                           |

The selected e-Service(s) is ready to be assigned to the existing Corppass user(s) in your company. Step 6: Click on "Assign selected e-Services" button

| Step 6: Click on | Assign selected e-Ser | vices bullon. |
|------------------|-----------------------|---------------|
|                  |                       |               |

| Home / Select Entity's e-Services                                                                | e-Service(s) is ready to be assigned to users. |
|--------------------------------------------------------------------------------------------------|------------------------------------------------|
| Next Step                                                                                        |                                                |
| E                                                                                                |                                                |
| Assign selected e-Services<br>Assign e-Service access to your entity's users<br>and user groups. |                                                |
|                                                                                                  |                                                |
|                                                                                                  | Return to Homepage Assign selected e-Services  |

\* If you have clicked on "Return to Homepage" in Step 6, please click on "Assign selected e-Services" to get to Step 7.

|                                                                            |                                                                                       | Change Entity Profile                                                                      | 2                                       |
|----------------------------------------------------------------------------|---------------------------------------------------------------------------------------|--------------------------------------------------------------------------------------------|-----------------------------------------|
| Select Entity's e-Services<br>Select e-Services that your entity will use. | State Services<br>Assign e-Services access to your entity's users<br>and user groups. | View Entity's e-Service Access<br>View and edit your entity's current e-Services<br>access | × Welcome t<br>Corppass.<br>here to ser |

Step 7: Select the existing Corppass user that you would like to assign with CUGE TMS eService, by clicking the checkbox beside their names, then click on the "Next" button

| 1.            | ••• 2 •••               | • ③              | • • • • 4                |                                          |                        |        |             |                |
|---------------|-------------------------|------------------|--------------------------|------------------------------------------|------------------------|--------|-------------|----------------|
| elect<br>sers | Select<br>e-Services    | Enter<br>Details | Review<br>& Submit       |                                          |                        |        |             |                |
| nsure tł      | nat you have selected o | e-Service(s      | s) for your Entity befor | e assigning it to your user              | account(s).            |        |             |                |
| elect fro     | om your entity's Corpp  | ass user a       | ccounts.                 |                                          | <b>T</b> <u>Filter</u> | Search |             | ٩ 🔶            |
|               | Full Name               | <b>\$</b> E      | mail Address             |                                          |                        | ¢      | User Type   | ÷              |
|               | XXX XXX                 | X                | xx_xxx@mail.com          | la la la la la la la la la la la la la l |                        |        | Sub-Admin   |                |
|               |                         |                  |                          | ) user(s) selected.                      |                        |        |             |                |
|               |                         |                  |                          |                                          |                        |        | Showing 1 t | to 1 of 1 item |
|               | a user?                 |                  |                          |                                          |                        |        |             |                |
| an't find     |                         |                  |                          |                                          |                        |        |             |                |

Step 8: Click on the "Filter" button to display the text box below the header; in "Govt. Agency" text box, key in "National Parks Board" to display the selected NParks' e-Service.

Select the "NParks CUGE Training Management System" e-Service and click on the "Next" button.

| Select<br>Users                   | sele<br>e-Se                                        | tt<br>rvices Enter<br>Details   | e 4<br>Review<br>& Submit                                 |               |                             |        |                                       |
|-----------------------------------|-----------------------------------------------------|---------------------------------|-----------------------------------------------------------|---------------|-----------------------------|--------|---------------------------------------|
| Assigi<br><u>1 Sele</u><br>Assigi | n Selected e-Se<br>ected User(s)<br>n from selected | rvice(s) to + e-Service(s).     | ⇒                                                         | <b>Filter</b> | Search                      |        | ٩ 🖛                                   |
|                                   | Govt<br>Agency                                      | Entity's selected<br>e-Services | Description                                               | ¢             | Agency<br>Check<br>Required | ©<br>¢ | Additional 🕖<br>Details<br>Required 🔶 |
|                                   | national pa                                         |                                 |                                                           |               |                             |        |                                       |
|                                   |                                                     | NParks CUGE Training            | National Parks Board - CUGE Training<br>Management System |               |                             |        |                                       |
|                                   | NATIONAL<br>PARKS<br>BOARD                          | Management System               |                                                           |               |                             |        |                                       |
|                                   | NATIONAL<br>PARKS<br>BOARD                          | Management System               | 0 e-Service(s) selected.                                  |               |                             |        |                                       |

Step 9: Fill the intended Authorisation Effective and Expiry Date for this Corppass user by clicking on the calendar icon on the right, then click on the "Next" button

| Select<br>Users | Selected a Car             | t Enter<br>vices Details                  |      | Review<br>& Submit          |       |                                     |                                                                |   |  |
|-----------------|----------------------------|-------------------------------------------|------|-----------------------------|-------|-------------------------------------|----------------------------------------------------------------|---|--|
| 1 Selec         | ted User(s)                | +                                         |      |                             |       |                                     |                                                                |   |  |
| e-Serv          | ces with 📑 red             | quire additional details. Fo              | or m | iore informa                | ation | , contact the rele                  | evant agency. Click 📑 to enter details.                        |   |  |
| * - den         | otes mandator              | y fields                                  |      |                             |       |                                     |                                                                |   |  |
|                 | Govt<br>Agency 🖨           | Entity's selected<br>e-Services           | ¢    | Agency<br>Check<br>Required | \$    | Additional<br>Details<br>Required 🗳 | NATIONAL PARKS BOARD<br>NParks CUGE Training Management System |   |  |
| Ü               | NATIONAL<br>PARKS<br>BOARD | NParks CUGE Training<br>Management System |      |                             |       |                                     | No additional details required.                                |   |  |
|                 |                            |                                           |      |                             |       |                                     | 02/06/2022                                                     |   |  |
|                 |                            |                                           |      |                             |       |                                     | Authorisation Expiry Date 🕖                                    |   |  |
|                 |                            |                                           |      |                             |       |                                     | 31/12/2025                                                     | Ê |  |
|                 |                            |                                           |      |                             |       |                                     |                                                                |   |  |
|                 |                            | 1 - Comiss(e) est                         | o et | a di                        |       |                                     |                                                                |   |  |

Step 10: Verify the selected e-Services and authorisation period, proceed to Submit if all in order.

| Home / Assign Selected e-Servic    | es                                                                        |
|------------------------------------|---------------------------------------------------------------------------|
| Assign Selected e-Ser              | vices                                                                     |
| Select<br>Users Select<br>Services | Enter Review & Submit                                                     |
| Verify the following details.      |                                                                           |
| 1 Selected Users +                 |                                                                           |
| Selected e-Services                |                                                                           |
| NATIONAL PARKS BOARD               | NParks CUGE Training Management System                                    |
|                                    | Authorisation Effective Date02/06/2022Authorisation Expiry Date31/12/2025 |
|                                    | Back Submit                                                               |

You may start to transact with new CUGE Training Management System.

| Home / Assi | gn Selected e-Services                          |
|-------------|-------------------------------------------------|
|             | You have assigned e-Service(s) to your user(s). |
|             | Return to Homepage                              |
|             |                                                 |